## MANUAL PENGGUNA: PEMINJAMAN PERALATAN ABM & NOTEBOOK MELALUI SISTEM I-ASET

- 1. Buka lama web https://aset.ums.edu.my/portalspa
- 2. Klik pada Pengurusan Aset, pilih Permohonan Peminjaman Peralatan.

| 5111 - 8.1                                                                          |                                                                               |                                                  | Kota Nama                                                                                                    | Kata Laluan                                                            |
|-------------------------------------------------------------------------------------|-------------------------------------------------------------------------------|--------------------------------------------------|----------------------------------------------------------------------------------------------------|------------------------------------------------------------------------|
|                                                                                     | Sistem Pem<br>Universiti Malays                                               | antauan Pe<br><sup>ia Sabah</sup>                | ngurusan As                                                                                                    | et                                                                     |
| UTAMA                                                                               | SISTEM                                                                        | PENERBITAN                                       | BANTUAN                                                                                                    | MUAT TURUN                                                             |
| in di                                                                               | Universiti Malaysia Sa                                                        | abah                                             |                                                                                                    | Laporan<br>Eksekulif<br>Pengurusan Aset<br>Demokoran Finlaman Panlasan |
| Ŧ                                                                                   |                                                                               | s<br>d<br>k                                      | Sistem Pemantauan Pengurusan<br>Liset adalah aplikasi yang<br>Tibangunkan untuk tujuan<br>rawalan dan pemantauan aset<br>ragi semua Jabatan di Universiti | Aduan Kehilangan<br>Jawatankuasa<br>Pengurusan Stor                    |
| Sistem ini dibangunkan mer<br>dikeluarkan oleh Jabatan Be                           | ngikut kaedah kawalan pengurusan a<br>endahari UMS (Pekeliling Bendahari B    | set dan stor yang<br>il. 3 Tahun 2010)           |                                                                                                    | Senarai Agensi                                                         |
| beruaserkan Perbendahara<br>Tatacara Pengurusan Aset A<br>Tatacara Pengurusan Stor) | ar margale (misselling Perbendaharaa<br>Jih Kerajaan dan Pekeliling Perbendal | m Bill 5 tahun 2007.<br>haraan Bill 5 tahun 2009 |                                                                                                    |                                                                        |
|                                                                                     |                                                                               |                                                  |                                                                                                    |                                                                        |

3. Masukkan No. Kad Pengenalan atau No. Pekerja kemudian tekan ENTER pada keyboard. Lengkapkan butiran yang diperlukan pada bahagian Maklumat Pemohon.

|                                            |                                |            |                                  | ШТАНА                               | SISTEM                                                                                                    | PENERBITAN B | ANTUAN                    | MUAT TURUN                                        |
|--------------------------------------------|--------------------------------|------------|----------------------------------|-------------------------------------|----------------------------------------------------------------------------------------------------|--------------|---------------------------|---------------------------------------------------|
| UTAMA                                      | SISTEM                         | PENERBITAN | BANTUAN MUAT                     |                                     | Universiti Malaysia Sabah                                                                                     |              | 1                         | Pergunaan Aa                                      |
|                                            | Universiti Malaysia S          | abah       |                                  |                                     | volution                                                                                                    |              |                           | Aloran Pirgaman Persiata<br>Kahilangan<br>antuasa |
| Permohonan Pinjaman Pe<br>MAXLUMAT PEMOHON | enter selepas climasuk         |            | Aduan Kahilangan<br>Jawatankuasa | Alay<br>No. Painege *<br>Norma *    | 100703-03430 enter selepas dimasikan<br>MONAMBAD HANEF BIN KASAN<br>19239, Resiting Pasikan Tetration Malamat |              |                           | Denata Agenta                                     |
| Alau<br>No. Pekerja *                      | enter selepas dimasuk          | 80         |                                  | Bahagian.<br>Tal. HIP               | AABATAN TERNOLOGI MINLUMAT DAN KONUNI<br>Inter 013-3213208                                                    | KASI         |                           |                                                   |
| Nama: *<br>Jawatan: *                      |                                |            | 12                               | Tel: Pejabat *<br>Namel E-Mail: *   | 0 othe 03-85025301<br>Indhani/@uma.edu.mr                                                                     |              |                           |                                                   |
| Bahagian<br>Tel. H/P:                      | eth: 013-3213298               |            |                                  | MAREUMAT PREJUMIN                   |                                                                                                    |              |                           |                                                   |
| Alamat E-Mail                              |                                |            |                                  | Tarikh Prejanx *<br>Tarikh Putang * | E3.05/2218 2E                                                                                                 |              |                           |                                                   |
| Aset Gunasama: *                           | -                              |            |                                  | Tepan *<br>Tempat *                 |                                                                                                    |              |                           |                                                   |
| Tarikh Pirjans.* 8<br>Tarikh Pulang:* 0    | 83/01/2018 31<br>93/01/2010 31 |            |                                  |                                     | MARTAN,                                                                                                    |              |                           |                                                   |
| Tempat *                                   |                                |            |                                  |                                     |                                                                                                    |              |                           |                                                   |
|                                            | HARTAR                         |            |                                  |                                     |                                                                                                    |              | © Universiti Malaysia Sab | ah 2010   www.une                                 |
|                                            |                                |            |                                  |                                     |                                                                                                    |              |                           |                                                   |
|                                            |                                |            | © Universiti Malaysia Sabah 2010 | www.ums.edu.mv                      |                                                                                                    |              |                           |                                                   |

4. Pada bahagian **Maklumat Peminjaman**, klik butang dan satu paparan akan keluar. Pilih / klik peralatan yang mahu dipinjam. Cth: NOTEBOOK.

| UTAMA             | SISTEM PENERBITAN                          | BANTUAN                       |                                      |               |                                        |                                                                                                    |                       |                                  |
|-------------------|--------------------------------------------|-------------------------------|--------------------------------------|---------------|----------------------------------------|----------------------------------------------------------------------------------------------------|-----------------------|----------------------------------|
| -                 | Universiti Malaysia Sabah                  |                               | UTAMA                                |               | SISTEM                                 | PENERDITAN                                                                                                    | BANTUAN               | MUAT TURUN                       |
|                   |                                            | Permaha<br>Aduan Ki           |                                      | Unive         | rsiti Mala                             | ysia Sabah                                                                                                    | 1                     | Pengurusan Asa                   |
| mohonan Pinjaman  | n Peralatan                                | Jawatani                      |                                      |               | D                                      | Sila Pilih Stor - Google Chrom                                                                                     | e - 🗆 🗙               | Bermahanan Binjaman Beralan      |
| Kad Pengenalan:   | 900519125509 enter selepas dimasukan       | 0                             | Permohonan Pinjama<br>MARLIMAT PEMOH | Peralatan     | Secure<br>Senarai Kum<br>(hanya satu b | https://aset.ums.edu.my/MyAssetVZ/mode<br>pulan Aset Gunasama<br>orang untuk satu kumpulan aset sahaja dibenarkan) | ile/pergerakan/pop_se | Aduan Kahilangan<br>Jawatankuasa |
| Pekerja: *        | 130703-03438 enter selepas dimasukan       |                               | No. Kad Pengenalan                   | 90051912550   | 54 Kod                                 | Kampdan                                                                                                    |                       | Pengurusan Sto                   |
| ratan: •          | (FA29) Penolong Pegawai Teknologi Maklumat |                               | Atau                                 |               | 2 002                                  | LCD PROJECTOR                                                                                                    |                       |                                  |
| tagian:           | JABATAN TEKNOLOGI MAKLUMAT DAN KOMUNIKASI  |                               | No Pekerja *                         | MOHaMMaD      | 3 005                                  | 🙂 SUKAN MEMANAH                                                                                                    |                       | Senarai Agere                    |
| H/P:<br>Reinhat ! | cth: 03-80020301                           |                               | Jawatan *                            | (FA29) Penole | 4 003                                  | NOTEBOOK                                                                                                    |                       |                                  |
| mat E-Mail: *     | mdhan#@ums.edu.mv                          |                               | Bahagian                             | JABATAN TER   | 5 004                                  | TELECONFERENCE SET                                                                                                 |                       |                                  |
|                   |                                            |                               | Tel. H/P                             |               | 6 006                                  | SUKAN GIMNASIUM                                                                                                    |                       |                                  |
| NKLUMAT PINJAMA   |                                            |                               | Tel. Pejabat. 1                      | 0             | 7 007                                  | SADMINTON/SQUARSH/TENNIS                                                                                           |                       |                                  |
| et Gunasama. *    | 8                                          |                               | Alamat E-Mail: *                     | mohanif@umr   | 8 009                                  | CAMERAVIDEO                                                                                                    |                       |                                  |
| rikh Pinjam: *    | 03/01/2018 31                              |                               | MAKLUMAT PINJAMA                     | N             |                                        |                                                                                                    |                       |                                  |
| rikh Pulang: *    | 03/01/2018 31                              |                               | And Commission 1                     | · · · · ·     |                                        |                                                                                                    |                       |                                  |
| uan: •            |                                            |                               | Taskh Daisana                        |               |                                        |                                                                                                    |                       |                                  |
| npat: *           |                                            |                               | Tarian Preparat                      | 03/01/2018    |                                        |                                                                                                    |                       |                                  |
|                   | HANTAR                                     |                               | Tourse 1                             | 03/01/2018    |                                        |                                                                                                    |                       |                                  |
|                   |                                            |                               | Tempat *                             |               |                                        |                                                                                                    |                       | 1                                |
|                   |                                            |                               |                                      | (ILANYAN)     |                                        |                                                                                                    |                       |                                  |
|                   |                                            |                               |                                      | Innian        |                                        |                                                                                                    |                       |                                  |
|                   |                                            |                               |                                      |               |                                        |                                                                                                    | 18                    |                                  |
|                   |                                            | (i) Universiti Malavsia Sabah |                                      |               |                                        |                                                                                                    |                       |                                  |
|                   |                                            |                               |                                      |               |                                        |                                                                                                    |                       |                                  |
|                   |                                            |                               |                                      |               |                                        |                                                                                                    |                       |                                  |

5. Kemudian, masukkan Bilangan peralatan yang diperlukan (berpandukan baki yang tertera), dan klik Pilih. Seterusnya, lengkapkan Tarikh Pinjam, Tarikh Pulang, Tujuan, Tempat dan setelah siap, klik butang Hantar.

1

| Sinter till Halaysia Sabah     Sinter Hullaysia Sabah     Sinter Hullaysia Sabah         < | ИТАМА                                                                                                    | SISTEM                                                    | PENERBITAN                                            |                               | BANTUAN              |                     |                                                                                                    |             |            |         |                                                                     |
|----------------------------------------------------------------------------------------------------|----------------------------------------------------------------------------------------------------|-----------------------------------------------------------|-------------------------------------------------------|-------------------------------|----------------------|---------------------|----------------------------------------------------------------------------------------------------|-------------|------------|---------|---------------------------------------------------------------------|
| RUART FROE/RUN   RUART RUNC/RUN   RUART RUNC/RUN   RUART RUNC/RUN   RUART RUNC/RUN   RUART RUNC/RUN   RUART RUNC/RUN   RUART RUNC/RUN   RUART RUNC/RUN   RUART RUNC/RUN   RUN   RUN   RUN   RUN   RUN   RUART RUNC/RUN   RUN   RUN <tr< td=""><td></td><td>ersiti Malaysia Sal</td><td>bah<br/>ila Pilih Barang - Goo<br/>et.ums.edu.my/MyAsse</td><td>ogle Chrome<br/>etV2/module/pe</td><td>rgerakan/pop_se</td><td>Permaha<br/>Adama Ka</td><td></td><td>SISTEM</td><td>PENERBITAN</td><td>BANTUAN</td><td>MUAT TURUN</td></tr<>                                                                                                    |                                                                                                    | ersiti Malaysia Sal                                       | bah<br>ila Pilih Barang - Goo<br>et.ums.edu.my/MyAsse | ogle Chrome<br>etV2/module/pe | rgerakan/pop_se      | Permaha<br>Adama Ka |                                                                                                    | SISTEM      | PENERBITAN | BANTUAN | MUAT TURUN                                                          |
|                                                                                                    | MARILINA TURKINA SANATAN<br>MARILINA TURKORIA<br>Ila Ra Pengenatan * 1995/19255<br>Ann<br>Ila Pengenatan * 19975-8143<br>Bahagian Jahat Jahat<br>Bahagian Jahat Jahat<br>Tisi Pepakat * 0<br>Jahant E Jahat * 0<br>Maku Linkot Pislakawa<br>Asad Gunasama * 1<br>Tahb Peigen * 03/01/2010<br>Tubih Peigen * 03/01/2010<br>Tubih Peigen * 03/01/2010 | Sense Sang Di Hur HO<br>Ketergan<br>Kolaruter i Kolaruter | FEROR                                                 |                               | Dabi Diangan<br>11 T |                     | Autoreaction of the program of the program of the p | Prevalution | Aan        |         | Adam Kikilangan<br>Jawanchawa<br>Penguruhan Bitar<br>Cenaral Agensi |

6. Satu paparan akan keluar. Anda boleh menambah Bilangan barang yang dipinjam disitu. Jika berpuas hati, klik pada butang Sahkan Permohonan. Satu salinan permohonan akan diberikan kepada anda untuk rujukan jika perlu.

| R M                   |               |                                    |            |            |               | E Unive           | ursiti Malaysia Sabah                                           |          |          |
|-----------------------|---------------|------------------------------------|------------|------------|---------------|-------------------|-----------------------------------------------------------------|----------|----------|
|                       |               | D Sila Pilih Barang                | Google C   | wome       |               |                   |                                                                 |          |          |
| ermohonan Pinjaman I  | Peralatan     | Secure   https://aset.ums.edu.my/M | yAssetV2/m | odule/perg | erakar/pop_se |                   |                                                                 |          | _        |
| PROPERTY PERCHON      |               | Senarai Barang Di Stor NOTEBOOK    |            |            |               |                   | BORANG PINJAMAN PERALATAN                                       |          |          |
| io. Kad Pengenalan. * | 90051912550   | Keterangan                         | Jumlah I   | Dipinjam   | Baki Bilangan | DENENLAN          | MOLANBAD LIANE BIL VACILI                                       |          |          |
| tau                   |               | KOMPUTER / KOMPUTER RIBA (LAPTOP)  | 11         | 0          | 11 1          | JAWATAN           | : (FA29) Penolong Pegawai Teknologi Maklumat                    |          |          |
| lo. Pekerja:          | 130703-0343   | SAHKAN PERMOHONAN                  | REHASKIN   | I KUANTITI | d             | BAHAGIAN          | JABATAN TEKNOLOGI MAKLUMAT DAN KOMUNIKASI                       |          |          |
| ama.                  | MORAMMAD      |                                    |            |            |               | TARIKH PINJAMAN   | 03/01/2018                                                      |          |          |
| aivatan               | (FA29) Perior |                                    |            |            |               | TUJUAN            | Kursus                                                          |          |          |
| anaytan.              | 2ADMIAN TE    |                                    |            |            |               | TEMPAT            | : JTMK                                                          |          |          |
| al Palabat 1          | 0             |                                    |            |            |               | CATATAN           |                                                                 |          | _        |
| Jamat E-Mail *        | mdhanifdtum   |                                    |            |            |               |                   |                                                                 |          | _        |
|                       |               |                                    |            |            |               | SENARAI PERMOHON  | IAN PERALATAN                                                   |          | _        |
| IAKLUMAT PINJAMAN     |               |                                    |            |            |               | BIL. RETERANGAN A | SET<br>N KELENGKAPAN KOT / KOMPLITER / KOMPLITER DIBA /I APTOP) | Kuantiti |          |
| set Gunasama *        | NOTEBOOK      |                                    |            |            |               | 1. PERODUTION     |                                                                 |          |          |
| arikh Pinjam.*        | 03/01/2018    |                                    |            |            |               |                   |                                                                 |          |          |
| arikh Pulang: *       | 03/01/2018    |                                    |            |            |               |                   |                                                                 |          |          |
| ujuan *               | Kursus        |                                    |            |            |               |                   |                                                                 |          | <u> </u> |
| empat *               | JTMK          |                                    |            |            |               |                   |                                                                 |          |          |
|                       | HANTAR        |                                    |            |            |               |                   |                                                                 |          |          |

7. Setelah mendapat kelulusan dari pegawai, anda akan mendapat email kelulusan. Pada Catatan Pegawai akan dicatat temujanji untuk mengambil barang tersebut di JTMK.

| aset@ums.edu.my<br>to me 💌                                           | 10.2                                                                                                    | 5 AM (5 minutes ago) 🔆 🔸 |
|----------------------------------------------------------------------|----------------------------------------------------------------------------------------------------|--------------------------|
| Malay * > English * Translate message                                |                                                                                                    | Turn off for: Malay      |
|                                                                      | Universiti Malaysia Sabah<br>BORANG PINJAMAN PERALATAN                                                                                             |                          |
| Pemohon: MCHAMMAD HANIF BIN KASIM<br>Tojuan : Kumus<br>Tempat : JTMK | No. Rujukan Permohonan: UMS/H1/P1V000/18/0002<br>Tarikh Permohenan : 03/01/2018 / 10/22/38<br>Tarikh Dipertu : 03/01/2018<br>Sehingga : 03/01/2018 |                          |
| Maklumat barang yang ingin dipinjam                                  |                                                                                                    |                          |
| Catatan Pegawai                                                      |                                                                                                    |                          |
| test                                                                 |                                                                                                    |                          |
|                                                                      |                                                                                                    |                          |

8. SELESAI.

- 9. Anda **perlu** menghubungi JTMK untuk **pengesahan status peminjaman** atau **pemberitahuan permohonan** ditalian ini:
  - Zainuddin Hj Hashim Ext: 613031 Email: <u>enal@ums.edu.my</u>
  - Talian Helpdesk
     Ext: 613100
     Email: <u>helpdesk@ums.edu.my</u>
     Whatsapp: 010 9320234
- 10. Segala kerjasama anda amat kami hargai.